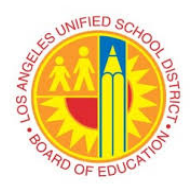

# VIM Workplace Exception Price Discrepancy Exist (PO)

#### Overview

Invoice billing for higher unit price than Purchase Order unit price.

Exception Reason: Price Discrepancy Exist (PO)

#### Instructions

- Login to VIM
  - VIM will be another accessible main tab in SAP
- Solution VIM Portal: VIM | Process Transactions | VIM Workplace | Personal View

| Welcome TESTING MO_CLERK12           Home         Systems         Access Request         Recruiting         VIM           Process Transactions         Reports         Image: Contemport of the system         Image: Contemport of the system <th></th> |               |
|----------------------------------------------------------------------------------------------------|---------------|
| Overview                                                                                                    |               |
| Detailed Navigation                                                                                                    | LRP QA System |
| VIM Integrated Invoice Cockpit     VIM Workplace                                                                                                    |               |
| Portal Favorites                                                                                                    |               |
|                                                                                                    |               |
|                                                                                                    |               |

• Switch Work View | All Users View

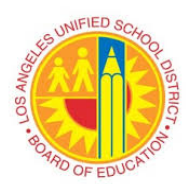

|                                             |                                                                        | 2 00 08 140 1   |                  |          |
|---------------------------------------------|------------------------------------------------------------------------|-----------------|------------------|----------|
| VIM Workpla                                 | ce – Personal View                                                     | /               |                  |          |
| Hide Selection Pane                         | 毛 Show Detail Pane 🛛 🎰 Sw                                              | vitch Work View | 🗳 Configure Team | 🔁 Refres |
| My Inbox My Pe                              | nding My Completed                                                     |                 |                  |          |
| Company Code<br>Vendor<br>Name<br>Reference | Switch Work View     Personal View     Other User's View     Team View | ×               | to to to to      |          |
|                                             | O All Users View                                                       |                 |                  |          |

- □ Displays all DP Documents with issue/s such as **Price Discrepancy Exist (PO)** 
  - Use bottom scroll bar to access the Exception Reason column (along with other columns such as PO, Vendor, Invoice, Discount, etc.)
  - Any column can be sorted or filtered by using the various function icons

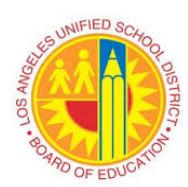

# VIM Workplace Exception Price Discrepancy Exist (PO)

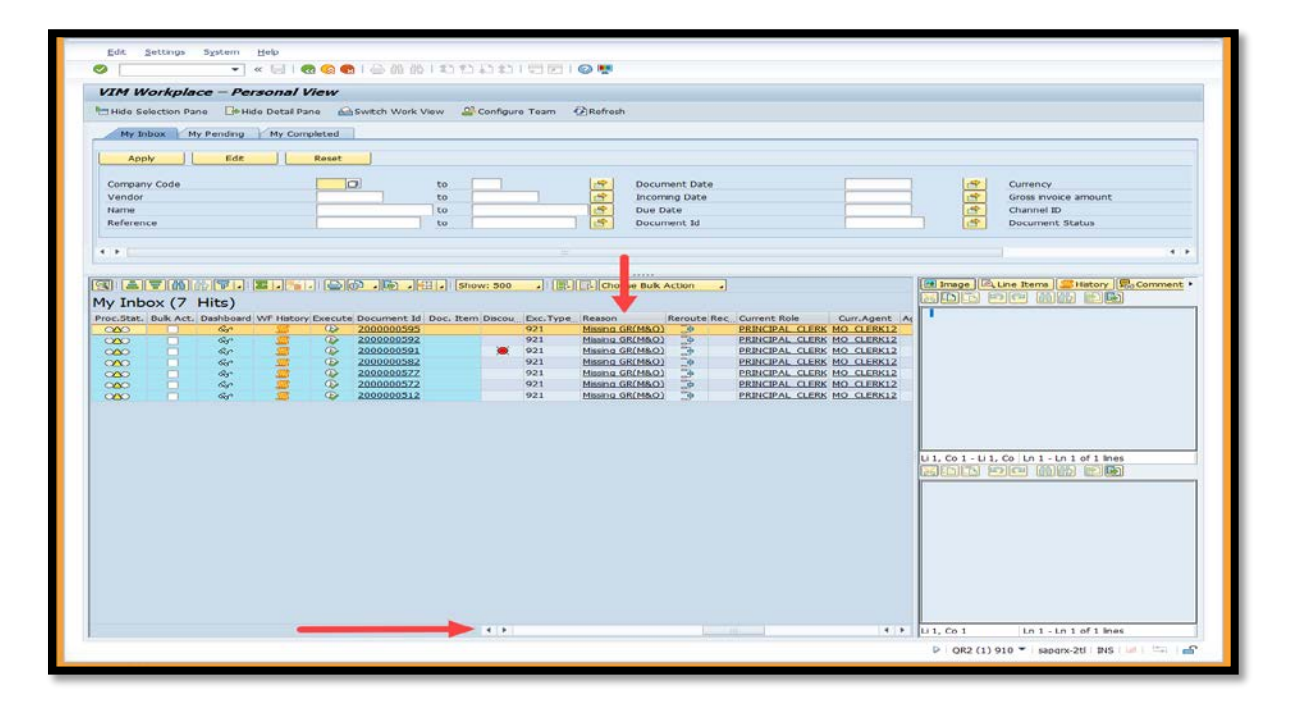

|   | Vendor Name Reference             | to<br>to<br>to           |                    | Incoming Date<br>Due Date<br>Document Id |            |
|---|-----------------------------------|--------------------------|--------------------|------------------------------------------|------------|
|   |                                   |                          |                    |                                          |            |
| ſ | 9 1 2 7 M M 7. 1 2 . % . 1        | B 🗗 . 🗐 . 🗐 🗐            | now: 500 🖌 💽 🕞 Cho | oose Bulk Action                         |            |
| 1 | All Inbox (212 Hits)              |                          |                    |                                          |            |
| F | Proc.S Bulk Action Das WF His Exe | Document Id Doc Exceptio | n Reason           | Rero R                                   | ecall Curi |
|   |                                   | 0000000028 Suspect       | ed Duplicate (PO)  |                                          | IND        |

Click "Execute" icon to access invoice for review

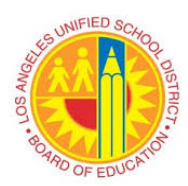

| <b>()</b>  |             |                |              |         |                                 |       |                                         |      |       |              |                |
|------------|-------------|----------------|--------------|---------|---------------------------------|-------|-----------------------------------------|------|-------|--------------|----------------|
|            |             |                |              |         |                                 |       |                                         |      |       |              |                |
| 9          | <b>; ()</b> | 8 <b>7</b> . ( | <b>E</b>   % | 16 )6   | ) <b>. B</b> . <del>H</del> . I | Show: | 500                                     |      |       |              |                |
| All Inb    | ox (210     | ) Hits)        |              |         |                                 |       |                                         |      |       |              |                |
| Proc.Stat. | Bulk Action | Dashboard      | WF History   | Execute | Document Id                     | Doc   | Exception Reason                        | Rero | Recal | Current Role | Current Agent  |
| O≙O □ &    |             |                |              |         |                                 |       | Price Discrepancy Exist (PO) 📴 BUYER VE |      |       |              |                |
| 040        |             | ଟେ             | 2            | æ       | 2000000749                      |       | Price Discrepancy Exist (PO)            | 3    |       | BUYER        | <u>VBHEEMA</u> |

- A separate screen, displaying the invoice image, will appear
  - $\circ$  User can close the invoice image window or keep window open to review

| File Edit View Favorites Help                  |                                                                                                    |
|------------------------------------------------|----------------------------------------------------------------------------------------------------|
| 📙 🍓 🔍 🖽 🖽 🗏 🍢                                  |                                                                                                    |
| 100.0% 🔍 5 Č 🔿 🔜                               | A                                                                                                    |
|                                                |                                                                                                    |
|                                                | INVOICE ^                                                                                                    |
|                                                |                                                                                                    |
|                                                | Erec Estimates                                                                                                    |
| WE SPECIA<br>CUSTON                            | IALIZE IN CONVERTIBLE TOPS COMPLETE AUTO UPHOLSTERY<br>M MADE SEAT COVERS TRUCK CUSHIONS, BOATS                                                                                                    |
| 3811 E. O                                      | (323)260-0500<br>DLYMPIC BLVD. , LOS ANGELES, CA 90023-3197                                                                                                    |
| NAME. L                                        | OS ANGELES UNIFIED                                                                                                    |
| ADDR555                                        |                                                                                                    |
| TELEPHONE: #                                   | A 12 ++ 4500513/19                                                                                                    |
|                                                | $P \cdot C + H = D = 2 \cdot 2 \cdot 1 \cdot 1$                                                                                                    |
|                                                | TYPE OF VEHICLE DATE 9-11-19                                                                                                    |
| QUANTITY                                       | DESCRIPTION Unit price Amount                                                                                                    |
| (7)                                            | D Aud SEAT-BACKS 40 8000                                                                                                    |
|                                                |                                                                                                    |
|                                                |                                                                                                    |
|                                                | LABOR 6000                                                                                                    |
|                                                | TAX L 80                                                                                                    |
|                                                |                                                                                                    |
|                                                | NONATION POLICITICAL PROVIDENT                                                                                                    |
|                                                | PIEASE READ: 9/11/2019 SUBTOTAL 80 00                                                                                                    |
| ALL WORK DESC<br>C & G TOP SH<br>PURPOSES, G & | CORRED AROVITO MY SARSACTION. LOVEP FERMISSION IO<br>SHOP TO OPERATE MY VHICLE I OCASI TESTING. AND PARKING<br>A G TO SHOP WILL NOT E HAD REPORTED FOR LOSS<br>A G TO SHOP WILL NOT E HAD REPORTED FOR LOSS<br>A G TO SHOP WILL NOT E HAD REPORTED FOR LOSS<br>TOTAL REPORTED FOR THE HAD REPORTED FOR LOSS |
| . OR DAMAGE T                                  | IDENT OF ANY OTHER CAUSE BEYOND THEIR CONTROL                                                                                                    |
|                                                |                                                                                                    |
| k (* 1/6                                       | → +++ ++ ++ + + + + + + + + + + + + + +                                                                                                     |
|                                                |                                                                                                    |

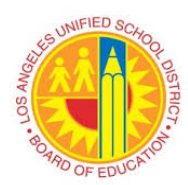

# VIM Workplace Exception Price Discrepancy Exist (PO)

• Click "Yes" if a Security Alert window appears

| Security | Alert                                                                                                    | × |  |  |  |  |
|----------|----------------------------------------------------------------------------------------------------|---|--|--|--|--|
| £        | The identity of this web site or the integrity of this connection<br>cannot be verified.                                                                                                    |   |  |  |  |  |
|          | <ul> <li>The security certificate was issued by a company you have<br/>not chosen to trust. View the certificate to determine whether<br/>you want to trust the certifying authority.</li> <li>The security certificate date is valid.</li> </ul> |   |  |  |  |  |
|          | The security certificate has a valid name matching the name<br>of the page you are trying to view.                                                                                                    |   |  |  |  |  |
|          | The security certificate uses a strong signature.                                                                                                    |   |  |  |  |  |
|          | Do you want to proceed?                                                                                                    |   |  |  |  |  |
|          | Yes No Yew Certificate                                                                                                    |   |  |  |  |  |

• The necessary DP document fields will unlock to access Process Options

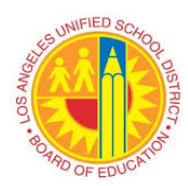

|                                                                                                    |                               | 3@@ \$1555515          | F 1 🔕 🛤          |                        |                                                                                                    |
|----------------------------------------------------------------------------------------------------|-------------------------------|------------------------|------------------|------------------------|----------------------------------------------------------------------------------------------------|
|                                                                                                    |                               |                        |                  |                        |                                                                                                    |
| Process Po                                                                                                    | 0 Processing - 00200          | 0000670                |                  |                        |                                                                                                    |
| Hide Options                                                                                                    | de Detail Pane 😚 Display / Ch | ange 🖗 Open Comments 🖗 | Submit 🔯 Display | Image 🕅 Simulate Rules | 🐨 Set to Obsolete 🔳 Display Messages 💮 Help                                                         |
| rocess Options for: AP P                                                                                                    | rocessor                      |                        |                  |                        | Image Sittery Recomments                                                                            |
| Change Doc Type                                                                                                    | Change Document Type          |                        |                  |                        | File Edit View Favorites Help                                                                       |
| Apply Rules                                                                                                    | Apply Business Rules          |                        |                  |                        |                                                                                                    |
| Return to Vendor                                                                                                    | Return to Vendor              |                        |                  |                        |                                                                                                    |
| Vendor Communicatio                                                                                                    | n Vendor Communication        |                        |                  | A                      |                                                                                                    |
| Add Supporting Doc                                                                                                    | Attach Supporting Docume      | nts<br>ce              |                  | VENDOR MAINT           | AB                                                                                                  |
| • •                                                                                                    |                               |                        |                  | ( ) ( )                |                                                                                                    |
|                                                                                                    |                               |                        |                  |                        |                                                                                                    |
| Basic Data Line It                                                                                                    | ems Accounting Tax            | Process                |                  |                        |                                                                                                    |
| and the second second se |                               | alapanasi I.           |                  |                        | EPPS Involce Cover Sheet                                                                            |
| Invalid PO Number (P                                                                                                    | 0)                            |                        |                  |                        |                                                                                                    |
| Vendor Data                                                                                                    |                               |                        |                  |                        |                                                                                                    |
| Vendor Number                                                                                                    | 1000003037 Display            | Vendor                 |                  |                        | SAP Vendor number \$200003817<br>Vendor Name Name Nation & ModRE                                    |
| Vendor Name                                                                                                    | NINYO & MOORE                 |                        |                  |                        | Rend to address [Direct City, 29] [1112 BURRIN BOAD, DAN DIBOD, CA \$2123<br>Permitted Payer Number |
| Name 2                                                                                                    |                               |                        |                  |                        | invoire Enformer number 230629<br>Invoire figte Invoire                                             |
| Street / House No                                                                                                    | 5710 RUFFIN ROAD              | Cou                    | intry / Region   | US CA                  | Document date (vendor involke base) (ox/2x/2x09<br>PO number (4000304075                            |
| Posti Code / City                                                                                                    | 92123 SAN DIEGO               | PO                     | Box              | Group                  | Line Ren Bescrution Quantity Unit                                                                   |
|                                                                                                    | ferrer Prove and a            |                        |                  | areap                  | 1040/1/01-R. Vende H2. Mat Yest, 12246801 28882.20                                                  |
| Recipient Data                                                                                                    |                               |                        |                  |                        |                                                                                                    |
| Company Code                                                                                                    | 1000                          |                        |                  |                        | 5.000                                                                                               |
| company caue                                                                                                    | and and and a                 |                        |                  |                        | Tee<br>Troget An                                                                                    |
| Invoice Data                                                                                                    |                               |                        |                  |                        | Gran An-                                                                                            |
| Trans./event                                                                                                    | Invoice •                     |                        |                  |                        | Facilities Information Def Centre(1)                                                                |
| Reference Number                                                                                                    | 230629                        | Document Date          | 08/28/2019       |                        | Amount peid to vendor effor retention \$23,302,50<br>retartion Amount                               |
| Auto-Calculate Tax                                                                                                    |                               |                        | [                |                        | District Received Date 09/12/3018<br>Tracker ID 32300248                                            |
| Gross Amount                                                                                                    | 23,302,50 USD                 | COB Ralance            | 0.00             |                        | AR Kumber 2001231 Yok<br>Project ID                                                                 |
| Total Tax Amount                                                                                                    | 0.00                          | Color Descrite         |                  |                        | ACH VEROS/Permitos Payes No<br>ACH Payment No                                                       |
| Vendor Charged Tay                                                                                                    | 0.00                          |                        |                  |                        | prosent nong                                                                                        |
| Discount Amount                                                                                                    |                               |                        |                  |                        |                                                                                                    |
| Freight Amount                                                                                                    |                               |                        |                  |                        |                                                                                                    |
| riegic Anounc                                                                                                    |                               | Requisioner            |                  |                        |                                                                                                    |
|                                                                                                    | 4500516425                    | PO List                | -                |                        |                                                                                                    |
| RO Number                                                                                                    | 172222499721                  | FU Lat                 |                  |                        |                                                                                                    |

- □ Option 1 If invoice is correct, then modify Purchase Order to match invoice
  - Requisitioner
    - Refer to SAP Purchase Order Job Aids for more information, if needed (<u>https://achieve.lausd.net/cms/lib/CA01000043/Centricity/Domain/141/job</u> <u>Aids.html</u>)
    - After purchase order modification is complete, re-open DP Document (see previous steps)
    - Click "Post Goods Receipt"
    - o Displays "Confirm Action Selection" window
    - o Click "Yes" to Execute option Post Goods Receipt

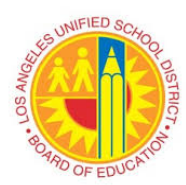

| Ē | nfirm Action Selection             | × |
|---|------------------------------------|---|
| Ø | Execute option Post Goods Receipt? |   |
|   | Yes No X Cancel                    |   |

- SAP Post, Change or View Goods Receipt/Issue (MIGO) screen will appear
- o Create Goods Receipt entry in SAP
  - Refer to SAP Create Goods Receipt Job Aid, if needed (<u>https://achieve.lausd.net/cms/lib/CA01000043/Centricity/Domain/141/j</u> obAids.html)

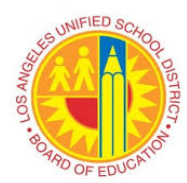

| Goods Receipt Purchase Ord      | der -                   |               |                           |                         |  |
|---------------------------------|-------------------------|---------------|---------------------------|-------------------------|--|
| 🔮 🔄 🔹 🖌 🗧                       | a 🕼 😒   🗁 🛗 👘 I 🏝 🛱 💭 : | 1   🗊 🖂   🕜 🖳 |                           |                         |  |
|                                 |                         |               |                           |                         |  |
| Show Overview   🗋   Hold Check  | Post   🚺 Help           |               |                           |                         |  |
| Goods Receipt    Purchase Order | ▼                       | GR g          | goods receipt 101         |                         |  |
| General Vendor                  |                         |               |                           |                         |  |
|                                 |                         |               |                           |                         |  |
| Posting Date 09/10/2020         | Bill of Lading          | HeaderText    |                           |                         |  |
| 🖶 🗌 Individual Slip 💌           |                         |               |                           |                         |  |
| Line Mat. Short Text            | OK Qty in UnE E Ve      | endor Vendor  | Purchase Order Item Batch | Valuation M D Stock Typ |  |
|                                 |                         |               |                           |                         |  |
|                                 |                         |               |                           |                         |  |
|                                 |                         |               |                           |                         |  |
|                                 |                         |               |                           |                         |  |
|                                 |                         |               |                           |                         |  |
|                                 | Delete Contents         |               |                           | 17                      |  |
|                                 |                         |               |                           |                         |  |
| Material Quantity Where         |                         |               |                           |                         |  |
|                                 |                         |               |                           |                         |  |
|                                 |                         |               |                           |                         |  |
|                                 |                         |               |                           |                         |  |
|                                 |                         |               |                           |                         |  |
|                                 |                         |               |                           |                         |  |
|                                 |                         |               |                           |                         |  |
|                                 |                         |               |                           |                         |  |

- Invoice will auto-post when there are no other invoice issue(s) and matching GR is in place. (GR qty = IR qty)
- Buyer
  - Refer to SAP Purchase Order Job Aids for more information, if needed (<u>https://achieve.lausd.net/cms/lib/CA01000043/Centricity/Domain/141/job</u> <u>Aids.html</u>)
  - After purchase order modification is complete, re-open DP Document (see previous steps above)
  - o click "Refer to Requisitioner" for Goods Receipt
  - o Displays "Edit Comments" window
  - o Enter comments in the Current Comments field
  - o Displays "Maintain Recipient List" window
  - Click gray box next box to select and highlight the recipient/s
  - Click "Continue"

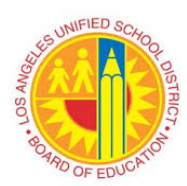

# VIM Workplace Exception Price Discrepancy Exist (PO)

o Document will workflow to selected recipient

| 🔄 Maintain Recipient List |
|---------------------------|
| Users                     |
| Recipient List            |
| B User Name               |
|                           |
|                           |
|                           |
|                           |
|                           |
|                           |
| E Users E Users           |
|                           |
| Continue X Cancel         |

Option 2 – If invoice referenced incorrect Purchase Order and needs PO Number field updated, click "Refer to PO Invoice AP Processor"

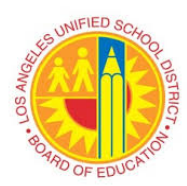

| Document Edit G           | oTo <u>S</u> ettings <u>O</u> penText Syste | m <u>H</u> elp         |                       |                        |      |                                                                                         |
|---------------------------|---------------------------------------------|------------------------|-----------------------|------------------------|------|-----------------------------------------------------------------------------------------|
| <u>ا</u>                  |                                             | B N N AN N N R R       |                       |                        |      |                                                                                         |
| Process Po                | 0 Processing - 002000000                    | 133                    |                       |                        |      |                                                                                         |
| Hide Options 🕞 Hid        | de Detail Pane 🛛 📮 Open Comments            | 🗷 Display Image 🐯 Simu | ılate Rules 🛛 👤 Displ | ay Log ! Display Messa | ages | Шнер                                                                                    |
| Process Options for: Requ | istioner                                    |                        |                       |                        |      | Mistory 🗟 History                                                                       |
| Add Supporting Doc        | Attach Supporting Documents                 |                        |                       |                        |      | File Edit View Favorites Help                                                           |
| Refer                     | Refer to PO Invoice AP Processor            |                        |                       | AP PROCESSOR           |      |                                                                                         |
| Refer                     | Refer to Po Invoice Buyer                   |                        |                       | REQUISITIONER          |      |                                                                                         |
| Refer for Info            | Refer for Information                       |                        |                       | INFO PROVIDER          |      |                                                                                         |
|                           |                                             |                        |                       |                        | -    | C 🔜 🗛 💼                                                                                 |
|                           |                                             |                        |                       | 4 F                    |      |                                                                                         |
|                           |                                             |                        |                       |                        |      | · · · · · · · · · · · · · · · · · · ·                                                   |
| Basic Data Line It        | ems Accounting Tax Proce                    | \$5                    |                       |                        |      |                                                                                         |
|                           |                                             |                        |                       |                        |      |                                                                                         |
| Missing GR(PO)            |                                             |                        |                       |                        |      | TEACHING AND LEARNING                                                                   |
| Venuor Data               | Direk tr                                    |                        |                       |                        |      | 4712 Admirally Way # 1141 Marina Del Rey, CA 30292<br>T: (323)292 2000 F:(323) 292-2323 |
| Vendor Number             | Display Vendor                              |                        |                       |                        |      | www.culturallyresponsive.org                                                            |
| vendor Name               | CENTER FOR CULTURALLY                       |                        |                       |                        |      |                                                                                         |
| Name 2                    |                                             |                        |                       |                        |      | Bi                                                                                      |
| Street / House No         | 4/12 ADMIRALTY WAY, #1141                   | Count                  | try / Region          | US CA                  |      |                                                                                         |
| Posti Code / City         | 90292 MARINA DEL REY                        | PO Bo                  | x                     | Group                  |      |                                                                                         |
| Desiriest Data            |                                             |                        |                       |                        |      | Terms Due Date                                                                          |
| Recipient Data            |                                             |                        |                       |                        |      | Net 30 02/28/2020                                                                       |
| Company Code              | 1000                                        |                        |                       |                        |      |                                                                                         |
| Invoice Data              |                                             |                        |                       |                        |      | Quantity Description                                                                    |
| Troos (avent              | Invoico                                     |                        |                       |                        |      | 1 Foundation Day One: Changing Mindsets- Full Day-                                      |
| Reference Number          |                                             | Document Data          | 01/24/2020            |                        |      | Out-of-state sale, exempt from sales tax                                                |
| Auto Colcubto Tar         | 153140                                      | Document Date          | 01/24/2020            |                        |      |                                                                                         |
| Gross Amount              | 4 000 00 IISD                               | COT Balance            | 0.00                  |                        |      |                                                                                         |
| Total Tax Amount          | 0.00                                        | Data ice               | 0.00                  |                        |      |                                                                                         |
| Vendor Charged Tax        | 0.00                                        |                        |                       |                        |      |                                                                                         |
| Discount Amount           | 0.00                                        |                        |                       |                        |      |                                                                                         |
| Freight Amount            | 0.00                                        |                        |                       |                        |      |                                                                                         |
| rieghe Ambune             |                                             | Requistioner           | VIM SCREOOL           |                        |      |                                                                                         |
| PO Number                 | 4500515439                                  | PO List                |                       |                        |      |                                                                                         |
|                           |                                             |                        |                       |                        |      |                                                                                         |
|                           |                                             |                        |                       |                        |      |                                                                                         |
|                           |                                             |                        |                       |                        |      |                                                                                         |
|                           |                                             |                        |                       |                        |      | Inform. Influence. Inspire.                                                             |
|                           |                                             |                        |                       |                        |      | Questions about this invoice? Email up                                                  |
|                           |                                             |                        |                       |                        |      | cont la@amail.com                                                                       |
|                           |                                             |                        |                       |                        |      |                                                                                         |
|                           |                                             |                        |                       |                        |      |                                                                                         |
|                           |                                             |                        |                       |                        |      | OP2 (1) 910 ▼ epage.2tk Tile   4   4 ↓ 4                                                |
|                           |                                             |                        |                       |                        |      | 6 GUS (1) 310 .   29hdix-50x   102   10 →   10                                          |

- Displays "Edit Comments" window
- Enter necessary comments
- Click "Save" to save comments

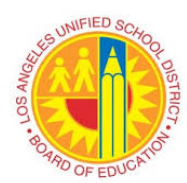

|   | Edit Comments 002000000749                                                         | X   |  |  |  |  |  |  |  |  |  |
|---|------------------------------------------------------------------------------------|-----|--|--|--|--|--|--|--|--|--|
| C | Current Comments                                                                   |     |  |  |  |  |  |  |  |  |  |
|   | Invoice referenced incorrect PO 4500457683<br>Correct Purchase Order PO 4500569246 |     |  |  |  |  |  |  |  |  |  |
|   |                                                                                    |     |  |  |  |  |  |  |  |  |  |
|   | Save X Can                                                                         | cel |  |  |  |  |  |  |  |  |  |

- Displays "Maintain Recipient List" window
- Click gray box to select and highlight the "AP Processor"
- Click "Continue"

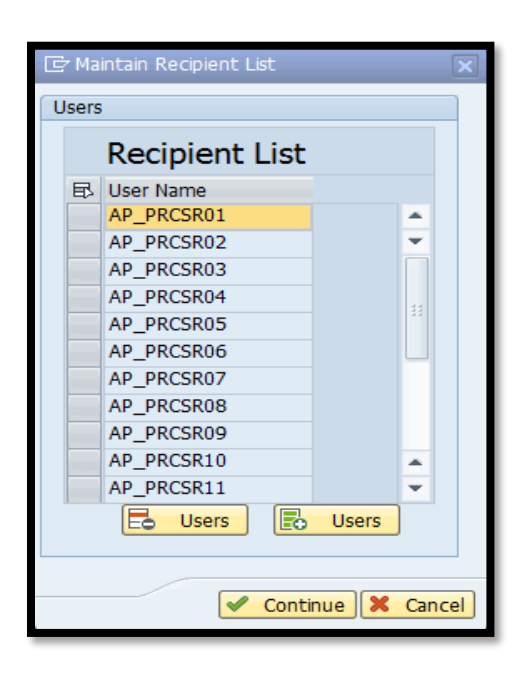

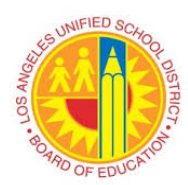

# VIM Workplace Exception Price Discrepancy Exist (PO)

- Document will workflow to the selected "AP Processer"
- □ Option 3 If invoice billed unit price are incorrect, reject invoice to vendor
- 002000000130 PO Processing - 002000000130 122 Simulate Rules Display Messages mi Help H AP\_PROCESSOR A. ... MCI G/L Act -500515430 486 "BUFFALO" CHICKEN, Deb1 180,000,001,800 ORD. OTY OTY SP BUFFALO NA 00 02 1 /1 QR2 (1) 910
- Click "Return to Vendor"

- Displays "Confirm Action Selection" window
- Click "Yes" to execute option to return to vendor

| €Co | nfirm Action Selection           | × |
|-----|----------------------------------|---|
| 0   | Execute option Return to Vendor? |   |
|     | Yes No Cancel                    |   |

• Displays "Return to Vendor" window

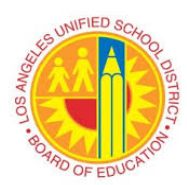

|                                                                                | 10 m |                                                                                                    |                 |           |            |
|--------------------------------------------------------------------------------|------|----------------------------------------------------------------------------------------------------|-----------------|-----------|------------|
| Return to Vendor                                                               |      |                                                                                                    |                 |           |            |
| 07                                                                             |      |                                                                                                    |                 |           |            |
|                                                                                |      | Additional Documents                                                                                                    |                 |           |            |
| E-Mail Address: bdavidson@vistapaint.com                                       |      | File Type                                                                                                    | Arch. Doc. Type | Arch.Date | Arch. Time |
|                                                                                |      |                                                                                                    |                 |           | 00:00:00   |
| CC Requester:                                                                  |      | - Contraction of the second second se |                 |           | 00:00:00   |
|                                                                                |      |                                                                                                    |                 |           | 00:00:00   |
| Subject: Unable to Pay - Resubmit Revised Invoice                              |      | 4 2 1                                                                                                    |                 |           |            |
| Attach Invoice Image                                                           |      |                                                                                                    |                 |           |            |
|                                                                                |      |                                                                                                    |                 |           |            |
| Reason                                                                         |      | Language: EN                                                                                                    |                 |           |            |
| Goods not received                                                             |      | Mail Template                                                                                                    |                 | R.        |            |
| Price issue                                                                    |      | /OPT/VIM_RTV_EXAMPLE                                                                                                    | E               |           |            |
| Quality issue                                                                  |      |                                                                                                    |                 |           |            |
| Quantity issue                                                                 |      |                                                                                                    |                 |           |            |
| Bechiant address incorrect                                                     |      | 1                                                                                                    |                 |           |            |
| Missing or incorrect PO number                                                 |      |                                                                                                    |                 |           |            |
| Facilities- After the Fact.Contract/Task Order Expired                         |      |                                                                                                    |                 |           |            |
| Billing Period not within NTP/Task Order/Work Authorization or Contract Period |      | Preview                                                                                                    |                 |           |            |
| 4 F [                                                                          | 4.9  |                                                                                                    |                 |           |            |
|                                                                                |      |                                                                                                    |                 |           |            |
| Comment for Vendor                                                             |      |                                                                                                    |                 |           |            |
|                                                                                |      |                                                                                                    |                 |           |            |
|                                                                                |      |                                                                                                    |                 |           |            |
|                                                                                |      |                                                                                                    |                 |           |            |
|                                                                                |      |                                                                                                    |                 |           |            |
|                                                                                |      |                                                                                                    |                 |           |            |
|                                                                                |      |                                                                                                    |                 |           |            |
|                                                                                |      |                                                                                                    |                 |           |            |
| DP Process Comments                                                            |      |                                                                                                    |                 |           |            |
|                                                                                | 1    |                                                                                                    |                 |           |            |
|                                                                                |      |                                                                                                    |                 |           |            |
|                                                                                |      |                                                                                                    |                 |           |            |
|                                                                                |      |                                                                                                    |                 |           |            |
|                                                                                |      |                                                                                                    |                 |           |            |
|                                                                                |      |                                                                                                    |                 |           |            |
|                                                                                |      |                                                                                                    |                 |           |            |
|                                                                                |      |                                                                                                    |                 |           |            |
|                                                                                |      |                                                                                                    |                 |           |            |

- Confirm vendor email address
  - If incorrect, delete current information and enter correct vendor email address
  - o Additional email address(es) can be added, if needed
- Subject field auto-populate with specific information
- Check necessary box(es) in the "Reason" section pertaining to invoice issue(s)
- Enter necessary comment(s) in "Comment to Vendor" and "DP Process Comments" fields
- Select Mail Template, if more than one selection
- Click "Generate Preview" to view message to be transmitted
  - Displays selected "Reason" and written "Comment for Vendor" on the template
- Click "Send" icon
  - o Click on "Yes" to send vendor email and obsolete DP Document

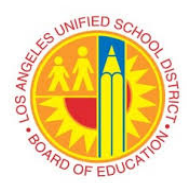

| Return to Vendor       E443 Addres:     dangmcfoods.com; [add email addres]       C Requester:     Impuge:       Subject:     Unable to Pay - Resubmt Revised Invoce       Attach Invoce Image     Impuge:       Attach Invoce Image     Impuge:       Reason     Impuge:       Commant for Vendor     Impuge:       Dokents Provide Store     Impuge:       Impuge:     Impuge:       Impuge:     Impuge:                                                                                                    |                                                                                                    |                        |                                                                       |                                     |
|----------------------------------------------------------------------------------------------------|----------------------------------------------------------------------------------------------------|------------------------|-----------------------------------------------------------------------|-------------------------------------|
| EABLA Address:       dadconal documents         EABLA Address:       dadconal documents         CC Requester:       0000         Subject:       Unable to Pay - Resubrit Revised Invoce         V Attach Invoce Image       0000         Attach Invoce Image       0000         Attach Invoce Image       0000         Quartity Susc       0000         Objects:       0000         Dispatch Interview       0000         Processored       0000         Output to Watch Interview       0000         Output to Watch Interview       0000         Dispatch Interview       0000         Processored       0000         Output to Watch Interview       00000         Dispatch Interview       00000         Processored       00000         Dispatch Interview       000000         Processored       000000         Dispatch Interview       000000000000000000000000000000000000                                                                                                    | Return to Vendor                                                                                                    |                        |                                                                       |                                     |
| EMail Address:       Gangmer/foods.com; jadd sensi address]         Additional Documents       March.Doc. Type       Arch.Doc. Type       Arch.Doc. Work         Subject:       Unable to Fay - Resubmit Revised Invoice       0000         Attach Invoice Image       0000         Attach Invoice Image       0000         Attach Invoice Image       0000         Attach Invoice Image       0000         Comment for Vendor       0000         Diploket Image       1         Mark Freedow       0000         Diploket Image       0000         Mark Freedow       0000         Diploket Image       00000         Mark Freedow       00000         Diploket Image       000000         Mark Freedow       000000         Diploket Image       0000000         Mark Freedow       000000000000000000000000000000000000                                                                                                    | 7                                                                                                    |                        |                                                                       |                                     |
| EABLA Address:       [andfmcfloots.com; [add enral address]       000         C Requestes:       000       000         Subject:       Unable to Pay - Resubmit Revised Invoice       000         V Attach houses Image       000       000         V Attach houses Image       000       000         V Attach houses Image       000       000         V Attach houses Image       000       000         V Attach houses Image       000       000         V Attach houses Image       000       000         V Attach houses Image       000       000         V Processon       0000       000         V Attach houses Image       0000       0000         V Processon       00000       0000         V Processon       00000       0000         V Processon       00000       0000         V Processon       000000       0000         V Processon       000000       0000         V Processon       000000       0000       0000         V Processon       0000000000       000000000000000000000000000000000000                                                                                                    |                                                                                                    | Additional Documents   |                                                                       |                                     |
| CC Requester:       00:00         Subject:       Unable to Pay - Resubent Revised Invoice       00:00         Attach Invoice Image       00:00         Reason       00:00         Contract For Used       00:00         Opplote Invoice       00:00         Opplote Invoice       00:00         Process Contract For Used       00:00         This Price Discrepancy for FO Line 3       00:00         Discrepancy for FO Line 3       00:00         Disc                                                                                                    | E-Mai Address: dan@mcfoods.com; [add emai address]                                                                                                    | File Type              | Arch. Doc. Type                                                       | Arch.Date Arch.                     |
| OC Requester       00000         Soldsett:       Unable to Pay - Resubmit Revised Invoice       0000         Attach Invoice Image       0000         Basson       Isaguage:       U         Basson       Isaguage:       U         Comment for Vandor       00000       0000         Outor Fields       00000       0000         Comment for Vandor       00000       0000         Dist Field Discrepancy for PO line 3       00000       00000         Dist Field Discrepancy for PO line 3       00000       00000         Dist Field Discrepancy for PO line 3       00000       00000         Dist Field Discrepancy for PO line 3       00000       00000         Dist Field Discrepancy for PO line 3       00000       00000         Dist Field Discrepancy for PO line 3       00000       00000         Dist Field Discrepancy for PO line 3       000000       000000000000000000000000000000000000                                                                                                    |                                                                                                    |                        |                                                                       | 00:00                               |
| Subject: Unable to Pay- Resubmit Revised Invoice  Attach Invoice Image  Reason  Goods not received  Attach Invoice Image  Reason  Goods not received  Attach Invoice Image  Reason  Goods not received  Attach Invoice Image  Reason  Goods not received  Attach Invoice Image  Reason  Goods not received  Attach Invoice Image  (I)  Reason  Goods not received  Attach Invoice Image  (I)  Reason  Goods not received  Attach Invoice Image  (I)  Reason  Goods not received  Attach Invoice  (I)  Attach Invoice Image  (I)  Reason  (I)  Reason  (I)                                                                                                    | CC Requester:                                                                                                    |                        |                                                                       | 00:00                               |
| Solici (Under Gordy - Relations Reveaus proces)<br>Attach hundes image<br>Reason<br>Cadoda nucleasynd<br>Dupkdite moke<br>Dupkdite moke<br>Dupkdite<br>Dupkdite moke<br>Dupkdite<br>Dupkdite moke<br>Dupkdite | Education of the second second s |                        |                                                                       | 00:00                               |
| Attach house image       Image:         Reason       Image:         Seeda not received       Image:         Price soce       Image:         Quarky soce       Image:         Quarky soce       Image:         Quarky soce       Image:         Quarky soce       Image:         Quarky soce       Image:         Quarky soce       Image:         Quarky soce       Image:         Recent Adverse To Aumber       Image:         Process Connect CD Aumber       Image:         This Price Discrepancy for PO line 3       Image:         DP Process Comments       Image:         This Price Discrepancy for PO line 3       Image:         This Price Discrepancy for PO line 3       Image:         This Price Discrepancy for PO line 3       Image:         This Price Discrepancy for PO line 3       Image:         This Price Discrepancy for PO line 3       Image:         This Price Discrepancy for PO line 3       Image:         This Price Discrepancy for PO line 3       Image:         This Price Discrepancy for PO line 3       Image:         This Price Discrepancy for PO line 3       Image:         This Price Discrepancy for PO line 3       Image:         <                                                                                                    | Subject: Unable to Pay – Resubmt Revised Invoice                                                                                                    | ()                     |                                                                       | 00.00                               |
| Archan broke indge     Keson     Keson     Contract Second     Quarkty soue     Quarkty soue     Quarkt                                                                                                    | C attract busine busines                                                                                                    |                        |                                                                       |                                     |
| Reason       Language:       ET         Goods not received       Mail Temptite         Ouglantity sour       Opproversed         Quantity sour       Opproversed         Quantity sour       Opproversed         Quantity sour       Opproversed         Quantity sour       Opproversed         Quantity sour       Opproversed         Quantity sour       Opproversed         Recorder tadress incorrect       Opproversed         Recorder tadress incorrect       Opproversed         Recorder to which NTP/Task Order/Work Authorstood       Contract Preview         Preview       Preview         Preview       Preview         Preview       Preview         Out Price Discrepancy for FO line 3       This Price Discrepancy for FO line 3         Druce Details:       Trocice I size         Druce Discrepancy for FO line 3       Thank you,         AP_pRCSB003       Tell:         Mail Terior Discrepancy for FO line 3       Thank you,                                                                                                    | A stracu monce mage                                                                                                    |                        |                                                                       |                                     |
| Objects       Milit Template         Wind Template       /OPTYURLEYL CAMPLE         Outsky skue       /OPTYURLEYL CAMPLE         Outsky skue       //OPTYURLEYL CAMPLE         Dupkate mvoice       //OPTYURLEYL CAMPLE         Processent address accord       //OPTYURLEYL CAMPLE         Processent address accord       //OPTYURLEYL CAMPLE         Processent address accord       //OPTYURLEYL CAMPLE         Processent address accord       //OPTYURLEYL CAMPLE         Outsky skue       //OPTYURLEYL CAMPLE         Processent address accord       //OPTYURLEYL CAMPLE         Opticate Provide       //OPTYURLEYL CAMPLE         Processent address accord       //OPTYURLEYL CAMPLE         Opticate Provide       //OPTYURLEYL         Process Contract Paylor       Contract Paylor         This Price Discrepancy for PO line 3       //OPTYURLEYL         Out be failed below:       //OPTYURLEYL         Process Comments       //OPTYURLEYL         Out be failed below:       //OPTYURLEYL         Out be failed below:       //OPTYURLEYL         Out be failed below:       //OPTYURLEYL         Out be failed below:       //OPTYURLEYL         Out be failed below:       //OPTYURLEYL         Out be failed below: <td< td=""><td>Reason</td><td>Language:</td><td></td><td></td></td<>                                                                                                    | Reason                                                                                                    | Language:              |                                                                       |                                     |
| Price size         Quarky size         Quarky size         Generate Preview         Process Comments         Onit Price Discrepancy for PO line 3         Discrepancy for PO line 3         Thank you,         Ap_priceso         Text         Text         Discrepancy for PO line 3                                                                                                    | Goods not received                                                                                                    | Mail Template          |                                                                       |                                     |
| Operative soure         Operative models         Receivent address accorect         Messing or normet Populate         Packless After the Fast_Contract/Task Order/Vork Authorizations Contract Period         Packless After the Fast_Contract/Task Order/Vork Authorizations Contract Period         Billing Period not within NTP/Task Order/Vork Authorizations Contract Period         Comment for Vendor         This Price Discrepancy for PO line 3         Comments         Op Process Comments         This Price Discrepancy for PO line 3         This Price Discrepancy for PO line 3         This Price Discrepancy for PO line 3         This Price Discrepancy for PO line 3                                                                                                    | Price issue                                                                                                    | OPT/VIM RTV EXAMPLE    |                                                                       |                                     |
| Outplotter trucke         Rescent address incorrect         Missing or incorrect PD number         Fachbes. After the Face, Contract/Task Order Expression         Billing Period not within NTP/Task Order/Work Authorizations Contract Period         Omment for Vendor         Outs Frice Discrepancy for FO line 3         Process Comments         Out Price Discrepancy for FO line 3         Out Price Discrepancy for FO line 3         Comments         Comments         Comments         Comments         Comments         Comments         Comments         Comments         Comments         This Price Discrepancy for FO line 3                                                                                                    | Quality issue                                                                                                    |                        |                                                                       |                                     |
| Diplexite movie       • • •         Recipient address incorrect       • • • •         Recipient address incorrect       • • • •         Recipient address incorrect       • • • •         Billing Period not within NTP/Task Order/Work Authorization. Contract Period       • • •         Comment for Vendor       • • •         Thit Frice Discrepancy for FO line 3       • • •         DP Process Comments       • • • •         Discrepancy for FO line 3       • • • •         Discrepancy for FO line 3       • • • • • • • • • • • • • • • • • • •                                                                                                    | Quantity issue                                                                                                    |                        |                                                                       |                                     |
| Receivent address normedt         Massing or incorrect PD number         Packbes- After the Fact, Contract/Task Order/Work Authorization: Contract Period         Billing Period not within NTP/Task Order/Work Authorization: Contract Period         Comment for Vendor         Dist Price Discrepancy for FO line 3         Dist Price Discrepancy for FO line 3         Dist Price Discrepancy for FO line 3         Dist Price Discrepancy for FO line 3         Dist Price Discrepancy for FO line 3         Comments         Contact Task Order Contract Task Order Contract Period         Process Comments         Contact Price Discrepancy for FO line 3         Dist Price Discrepancy for FO line 3         Dist Price Discrepancy for FO line 3         Dist Price Discrepancy for FO line 3         Dist Price Discrepancy for FO line 3         Dist Price Discrepancy for FO line 3         Dist Price Discrepancy for FO line 3         Comments         Contact Price Discrepancy for FO line 3         Thank you,         AF_PRCSB03         Tel.:         Dist Price Discrepancy for FO line 3                                                                                                    | Duplicate invoice                                                                                                    | 4.5                    |                                                                       |                                     |
| Messing of incorrect PD number         Pschebes -Mart the Fack-Constant/Task Order Spyrets         Billing Period not within NTP/Task Order/Work Authonizations Contract Period         Commant for Vendor         Onts Frice Discrepancy for FO line 3         Process Comments         Op Process Comments         Onts Frice Discrepancy for FO line 3         This Price Discrepancy for FO line 3         Discrepancy for FO line 3         This Price Discrepancy for FO line 3         This Price Discrepancy for FO line 3         This Price Discrepancy for FO line 3                                                                                                    | Recipient address incorrect                                                                                                    |                        |                                                                       |                                     |
| Packbes-After the Fact, Contract/Task Order Expired <ul> <li></li></ul>                                                                                                    | Missing or incorrect PO number                                                                                                    |                        |                                                                       |                                     |
| Bing Period not within NTP/Task Order/Work Authorization Contract Period       Preview         Comment for Vendor       Dear Vendor         Unit Price Discrepancy for FO line 3       Dear Vendor         DP Process Comments       Reasons:         Picess Comments       Process Comments         Onit Price Discrepancy for FO line 3       Comments         DP Process Comments       Comments         Conserved the attached reference invoice and is returning your invoice. Accounts Psychile is unable to process the invoice due to the reason(s) listed below:         Invoice Descrepancy for FO line 3       Preview         DP Process Comments       Reasons:         Conserved the attached reference invoice and make the necessary changes.         Reasons:       Picese review any additional comments and make the necessary changes.         DP Process Comments       Comments:         That Price Discrepancy for PO line 3       Comments:         That You,       AF_RCSR03         Tel.:       Pasiti                                                                                                    | Facilities- After the Fact, Contract/Task Order Expired                                                                                                    | Generate Preview       |                                                                       |                                     |
| Commant for Vandor  Commant for Vandor  Unit Price Discrepancy for FO line 3  DP Process Commants  DD Process Commants  DD Process Comm                                                                                                    | Billing Period not within NTP/Task Order/Work Authorization Contract Period                                                                                                    | Preview                |                                                                       |                                     |
| Commant for Vendor  Viii Frice Discrepancy for FO line 3  Process Commants  DP Process Commants  Viii Frice Discrepancy for FO line 3  Accounts Payable received the attached reference invoice and is returning your invoice. Accounts Payable is unable to process the invoice due to the reason(s) listedelow: Invoice betails: Invoice betails: Price issue Please revised/corrected invoice so invoice@lauad.net. The date of the revised/corrected invoice so invoice@lauad.net. The date of the revised/corrected invoice so invoice@lauad.net. Invoice@lauad.net. Dependence of the re                                                                                                    |                                                                                                    | Dear Vendor,           |                                                                       |                                     |
| Comment for Vendor  Teturning your invoice. Accounts Payable is unable to process the Invoice Discrepancy for PO line 3  Price issue Please review any additional comments  DP Process Comments  Onit Price Discrepancy for PO line 3  Comments  Comments  Comme                                                                                                    |                                                                                                    | Accounts Payable recei | ved the attached reference invoi                                      | ce and is                           |
| Unit Frice Discrepancy for F0 line 3       Invoice due to the result is invoice Details: Invoice Details: Invoice Detai                                                                                                    | Comment for Vendor                                                                                                    | returning your invoice | . Accounts Payable is unable to                                       | process the                         |
| Invoice Details:         Invoice Details:         Invoice Details:         Invoice Details:         Price issue         Please review any additional comments and make the necessary changes.         DP Process Comments         Out Price Discrepancy for FO line 3         Comments:         Unit Price Discrepancy for FO line 3         Comments:         Intervention         Comments:         DP Process Comments         Comments:         Discrepancy for FO line 3         Thank you,         AP_PRC1800         Tel.:         Pail:                                                                                                    | Unit Price Discrepancy for PO line 3                                                                                                    | invoice due to the rea | son(s)listed below:                                                   |                                     |
| Invoice #: 12456TEST  Reasons: Price issue Please review any additional comment and make the necessary changes. Reasons: Residuate the revised/corrected invoice to invoices@laudd.net. The date of the revised/corrected invoice to invoices@laudd.net. The date of the revised/corrected invoice to invoices@laudd.net. Residuate the revised/corrected invoice to invoices@laudd.net. Comments  Comments  Comments  Comments  Comments  Thank you,  AP_RCSR03 Tel.:  Residuate                                                                                                    |                                                                                                    | Invoice Details:       |                                                                       |                                     |
| Process Comments     Please review any additional comments and make the necessary changes.<br>Resubsit the revised/corrected invoice to invoice@lausd.net. The date<br>of the revised/corrected invoice should be the date it is resubmitted,<br>not the face of the original invoice.       Unit Price Discrepancy for FO line 3     Thank you,<br>AF_RCSR03<br>Tel.:<br>Email:                                                                                                    |                                                                                                    | Invoice • : 123456TEST |                                                                       |                                     |
| DP Process Comments     Pices review any additional comments and make the necessary changes.<br>Beaubait the revised/corrected invoice to invoice@laubd.net. The date of the revised/corrected invoice bould be the date it is resubmitted, not the date of the original invoice.       DP Process Comments     Comments:<br>Unit Frice Discrepancy for FO line 3       Dust Frice Discrepancy for FO line 3     Thenk you,<br>AP_PRCSRO3<br>Tel.:<br>International comments                                                                                                    |                                                                                                    | Reasons:               |                                                                       |                                     |
| DP Process Comments       Please review any additional comments and make the necessary changes.         DP Process Comments       Comments         Onit Price Discrepancy for PO line 3       Comments:         Data Price Discrepancy for PO line 3       Comments:         Data Price Discrepancy for PO line 3       Thank you,         AP_ERCSR03       Tel.:         Tel.:       Email:                                                                                                    |                                                                                                    | Price issue            |                                                                       |                                     |
| Resubsit the revised/corrected invoice@laud.net. The date<br>of the revised/corrected invoice should be the date it is resubmitted,<br>not the date of the original invoice.<br>Comments:<br>Unit Price Discrepancy for PO line 3<br>Thank you,<br>AP_FRCSR03<br>Tel.:<br>Email:                                                                                                    |                                                                                                    | Please review any addi | tional comments and make the nec                                      | essary changes.                     |
| DP Process Comments  This Price Discrepancy for FO line 3  Thank you,  AP_RC1803 Tel.: Email:                                                                                                    |                                                                                                    | Resubmit the revised/o | corrected invoice to invoices@lau<br>ed invoice should be the date it | sd.net, The date<br>is resubmitted, |
| Unit Frice Discrepancy for FO line 3 Comments: Unit Frice Discrepancy for FO line 3 Thank you, AF_FRCSROS Tel.: Email:                                                                                                    | BD Descare Commants                                                                                                    | not the date of the or | iginal invoice.                                                       |                                     |
| Unit Frice Discrepancy for FO line 3 Unit Frice Discrepancy for FO line 3 Thank you, AP_FRCSR03 Tel.: Email:                                                                                                    | UP Process contribution                                                                                                    | Comments:              |                                                                       |                                     |
| Thank you,<br>AP_ERCSRO3<br>Tel.:<br>Email:                                                                                                    | Unit Price Discrepancy for PO line 3                                                                                                    | Unit Price Discrepancy | for PO line 3                                                         |                                     |
| AP_PRCSROS<br>Tel.:<br>Email:                                                                                                    |                                                                                                    | Thank you,             |                                                                       |                                     |
| AP_PRCSR03<br>Tel.:<br>Email:                                                                                                    |                                                                                                    |                        |                                                                       |                                     |
| Tel.:<br>Email:                                                                                                    |                                                                                                    | AP_PRCSR03             |                                                                       |                                     |
| Tel.i<br>Bail:                                                                                                    |                                                                                                    |                        |                                                                       |                                     |
|                                                                                                    |                                                                                                    | Email:                 |                                                                       |                                     |
|                                                                                                    |                                                                                                    |                        |                                                                       |                                     |
|                                                                                                    |                                                                                                    |                        |                                                                       |                                     |

| 🔄 Ret | curn to Vendor                               |
|-------|----------------------------------------------|
| 8     | Send Vendor Email and Obsolete DP Document ? |
|       | Yes No                                       |

- Email notification will be sent to vendor
- Invoice will be obsoleted (deleted) from the workflow with the comment